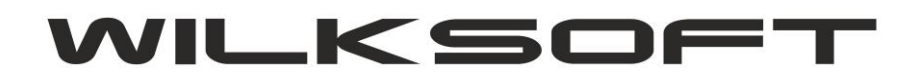

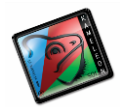

# KAMELEON.ERP VER. 9.00.0

DEKLARACJA VAT-7 W KONTEKŚCIE JPK VAT (JEDNOLITY PLIK KONTROLNY) KONFUGURACJA DANYCH PODATNIKA DO UŻYCIA DEKLARACJI PODATKU VAT-7 KONFIGURACJA PODATKU NALEŻNEGO KONFIGURACJA PODATKU NALICZONEGO TEKSTY DEKLARACJI VAT-7 KONFIGURACJA TRANSAKCJI VAT-UE W KONTEKŚCIE DEKLARACJI-7 I JPK TWORZENIE DEKLARACJI VAT-7 JPK VAT - JEDNOLITY PLIK KONTROLNY

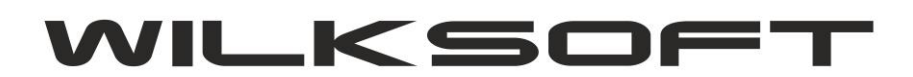

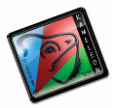

KONFUGURACJA DANYCH PODATNIKA DO UŻYCIA DEKLARACJI PODATKU VAT-7

Przed użyciem funkcjonalności wysyłania deklaracji podatku VAT bezpośrednio z KAMELEON.ERP, należy skonfigurować dane statystyczne konieczne do prawidłowego działania powyższej funkcjonalności. W tym celu w Parametrach Podatnika dodaliśmy dodatkowe informacje, które powinny zostać przez Państwa uzupełnione. Poniżej są one zaprezentowane i omówione.

1. Parametry podatnika -> Podatnik

| DANE PODATI        | NIKA-IDEN   | TYFIKACJA PODATKO              | WA            |                 |                  |   |
|--------------------|-------------|--------------------------------|---------------|-----------------|------------------|---|
| Vazwa pełna        | WILKSOFT    | - ROMAN WILK                   |               |                 |                  |   |
| Urząd Skarbowy 🔻   | Kłobuck - L | Irząd Skarbowy w Kłobucku - 24 | 118           |                 |                  | • |
| Kraj / kod kraju 👻 | PL - Polska | 1                              | Wojewodztwo 👻 | śląskie         |                  | - |
| Powiat 🔻           | kłobucki    | -                              | Gmina 👻       | Wręczyca Wielka | 3                | - |
| Kod / poczta 👻 🔻   | 42-133      | Węglowice                      | Miejscowość   | Czarna Wieś     |                  |   |
| Jlica              | Słoneczna   |                                | Numer / Lokal | 85              |                  |   |
| DANE PODAT         | NIKA - FOR  | MA PRAWNA PODMIO               | r u           | Podatnik będąc  | y osobą fizyczną | • |
| PODATNIK OS        | SOBA FIZY   | CZNA - DANE DO DEKI            | ARACJI VAT-7  |                 |                  |   |

Baza danych Urzędów Skarbowych jest zaimplementowana w programie domyślnie (definicja tych Urzędów jest zapisana w bazie zerowej), dane te powinny automatycznie się uzupełnić podczas upgrade pakietu do wersji 9.0.0. Jeśli jednak okaże się, że danych o urzędach skarbowych nie ma w bieżącej bazie danych, to możemy użyć przycisku jak poniżej i dane zostaną pobrane z bazy zerowej do bazy danych do której jesteśmy obecnie zalogowani.

| Kani ( ha d hi |                    |               | F          | (1              |
|----------------|--------------------|---------------|------------|-----------------|
| Kraj / Kod Ki  | KAMELEON.ERP       |               | ×          | sląskie         |
| Powiat         |                    | wah dafiniaia | <b>∍</b> • | Wręczyca Wielka |
| Kod / poczt    | Urzędów Skarbowych | nych dennicję |            | Czarna Wieś     |
|                |                    |               | l i        | 85              |
|                |                    |               |            |                 |
| DANE PI        |                    |               |            | Podatnik będąc  |
| PODATN         |                    |               | 7          |                 |
|                |                    |               |            | Data urod:      |

KRS 123456789 WILKSOFT SP. Z 0.0.

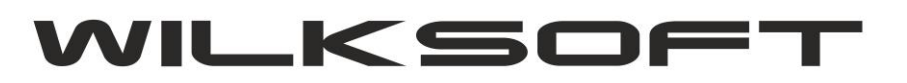

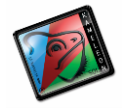

Również dane związane z określeniem gminy, województwa, powiatu zostały zaktualizowane, jeśli jednak nie odnajdziecie Państwo danych potrzebnych do prawidłowego wypełnienia danych statystycznych związanych z tą funkcjonalnością to oczywiście istnieje możliwość i edycji. Bezpośrednio z poziomu formatki Parametrów Podatnika używając np. poniżej pokazanego przycisku

| • | Wojewodztwo   | • | śląskie         | - |
|---|---------------|---|-----------------|---|
| • | Gmina         | - | Wręczyca Wielka | • |
|   | Miejscowość   |   | Czarna Wieś     |   |
|   | Numer / Lokal |   | 85              |   |

Dzięki czemu uzyskujemy dostęp do poniżej zaprezentowanej formatki.

| -                    |                                  | MIEISCOWOŚCI / K  |          | 777       | ×   |
|----------------------|----------------------------------|-------------------|----------|-----------|-----|
| A-                   |                                  | Millibeo Mobery R | 00171002 |           |     |
|                      | <u>K</u> odem<br><u>M</u> iejsco | wością            | Dodaj    | Edycja Us | suń |
|                      | POCZ.                            | MIEJSCOWO         | DŚĆ      | NR KIER   | . ^ |
| L- 99-               | 414                              | Kocierzew         |          |           |     |
| łob <mark>99-</mark> | 416                              | Nieborów          |          |           |     |
| 2-1 99-              | 417                              | Bolimów           |          |           |     |
| 99-                  | 418                              | Bełchów           |          |           |     |
| for 99-              | 420                              | Łyszkowice        |          |           |     |
| A 99-                | 423                              | Bielawy           |          |           |     |
| 99-                  | 434                              | Domaniewice       |          |           |     |
| <b>5 A</b> 99-       | 440                              | Zduny             |          |           |     |
|                      |                                  |                   |          |           | ~   |
|                      |                                  |                   |          | Wviś      | cie |
| NE                   |                                  |                   |          |           |     |

cielski 1 000 000 00 PLN

Używając powyżej pokazanej formatki możemy dowolnie modyfikować dane konieczne do prawidłowego wypełnienia danych statystycznych koniecznych do prawidłowej wypełnienia deklaracji podatku VAT-7.

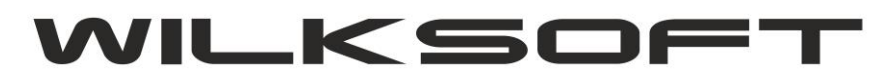

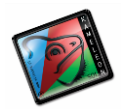

| M                                                                                            | IEJSCOWOŚCI / KO                                                                          | DDY / POCZTY                                                        |
|----------------------------------------------------------------------------------------------|-------------------------------------------------------------------------------------------|---------------------------------------------------------------------|
| wręczyca<br>C <u>K</u> odem<br>C <u>M</u> iejscowośc                                         | ią                                                                                        | Dodaj Edycja Usuń                                                   |
| MIE                                                                                          | JSCOWOŚĆ                                                                                  |                                                                     |
| Wronki<br>Wrzelowiec<br>Września<br>Września<br>Września<br>Wrzosowa<br>Wrzosowo<br>Wręczyca | DANE / KOD<br>DANE / MIE<br>Kod pocztowy<br>Miejscowość<br>Województwo<br>Powiat<br>Gmina | POCZTOWY / MIEJSCOWOSC / WOJEWO – – – – – – – – – – – – – – – – – – |
| SOFT SP. Z 0.0.<br>UL. KIEPURY 24A<br>100.000,00 PLN                                         |                                                                                           | Zapisz Porzuć                                                       |

Dostęp do tabeli z danymi miejscowości, gmin, powiatów i innych danych statystycznych możemy uzyskać również z poziomu GUI Aplikacji **sekcja baza danych** 

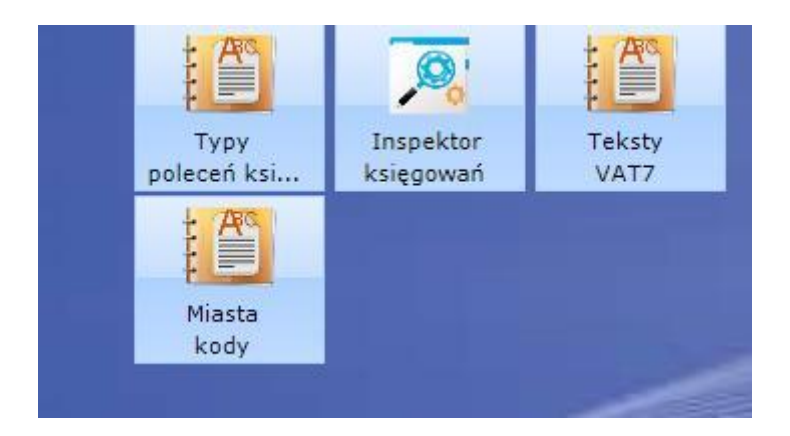

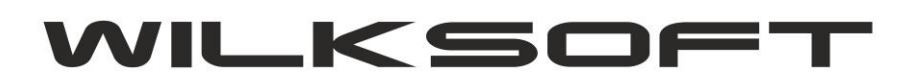

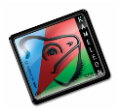

#### KONFIGURACJA PODATKU NALEŻNEGO

KAMELEON.ERP w wersji 9.00.0 ma możliwość wysyłania deklaracji VAT-7 bezpośrednio z interfejsu GUI programu (funkcjonalność domyślnie występuje w od wersji PAKIET.PROFESSIONAL), dotychczas był to zewnętrzy program. Ze względu na wymóg dołączania pliku JPK VAT (dla większości podatników obowiązek ten następuje od 01.01.2017) do deklaracji podatku VAT, musieliśmy wkomponować z dotychczasowe rozwiązania możliwość wygenerowania danych do deklaracji VAT-7 zgodnie z wymogami Ustawodawcy. Poniżej opisujemy sposób konfiguracji programu do wygenerowania deklaracji VAT-7 i związanego z nią pliku JPK VAT.

Ponieważ w KAMELEON.ERP logika części księgowej programu oparta jest na grupach podatku należnego i naliczonego jak pokazujemy na poniższym zrzucie ekranu (Parametry Podatnika->Podatki)

| _p.                                           | Rodzaj                                                       | Stawka                                                 | Opis                                                                                                    | podatku ( ze względu na przychód )                                                                                                    | Konto podatku    | Konto przychodu                       | Zi A            |
|-----------------------------------------------|--------------------------------------------------------------|--------------------------------------------------------|----------------------------------------------------------------------------------------------------|----------------------------------------------------------------------------------------------------|------------------|---------------------------------------|-----------------|
| 1                                             | VAT                                                          | 23                                                     | Sprzedaż ze stav                                                                                                    | vką 23 %                                                                                                    | 221-110000       | 732-100000                            |                 |
| 2                                             | VAT                                                          | 8                                                      | Sprzedaż ze staw                                                                                                    | vką 8 %                                                                                                    | 221-120000       | 731-200000                            |                 |
| 3                                             | VAT                                                          | 5                                                      | Sprzedaż ze staw                                                                                                    | vką 5 %                                                                                                    | 221-130000       | 732-100000                            |                 |
| 4                                             | VAT                                                          | 0                                                      | Sprzedaż ze staw                                                                                                    | vką 0 %                                                                                                    |                  | 732-100000                            |                 |
| 5                                             | ZW                                                           |                                                        | Sprzedaż Zwolnie                                                                                                    | ona                                                                                                    |                  | 732-100000                            |                 |
| 6                                             | VAT                                                          | 23                                                     | Sprzedaż usług \                                                                                                    | VAT 23 %                                                                                                    | 221-110000       | 702-100000                            |                 |
| 7                                             | VAT                                                          | 22                                                     | Correctorize atou                                                                                                    | 1                                                                                                    | 004 440000       | 731-100000                            |                 |
|                                               | V/11                                                         | 20                                                     | oprzedaz ze staw                                                                                                    | vką 23 %                                                                                                    | 221-110000       | 131-100000                            | ~               |
| <<br>POD                                      | DATEK NALICZ                                                 | ZONY - GRUPY                                           | ZAKUPU                                                                                                    | VKQ 23 %                                                                                                    | Dodaj 221-110000 | dycja 🛨 Usu                           | ۲<br>۲          |
| POD                                           | DATEK NALICZ<br>Rodzaj                                       | 20<br>CONY - GRUPY<br>Stawka                           | ZAKUPU<br>Konto podatku                                                                                                  | VKą 23 %                                                                                                    | Dodaj E          | dycja 🛨 Usu<br>Przyporządł            | ×<br>یń<br>ko ^ |
| <<br>POD<br>_p.<br>1                          | NATEK NALICZ<br>Rodzaj<br>VAT                                | ZONY - GRUPY<br>Stawka<br>23                           | ZAKUPU<br>Konto podatku<br>221-210000                                                                                    | VKA 23 %<br>Konfig. ↓ VAT ▼ ₹<br>Podział ze względu na ce<br>23,00 % - Zakup towary                                                                                                    | Dodaj E          | idycja 🛨 Usu<br>Przyporządk           | )<br>Jń<br>KO / |
| POD<br>.p.<br>1<br>2                          | ATEK NALICZ<br>Rodzaj<br>VAT<br>VAT                          | ZONY - GRUPY<br>Stawka<br>23<br>8                      | ZAKUPU<br>Konto podatku<br>221-210000<br>221-210000                                                                      | VKA 23 %<br>Konfig. ↓ VAT ▼ ₽<br>Podział ze względu na ce<br>23,00 % - Zakup towary<br>8,00 % - Zakup towary                                                                                                    | Dodaj E          | idycja 🛨 Usu<br>Przyporządł           | uń<br>ko /      |
| < POD<br>_p.<br>1<br>2<br>3                   | ATEK NALICZ<br>Rodzaj<br>VAT<br>VAT<br>VAT                   | 23<br>XONY - GRUPY<br>Stawka<br>23<br>8<br>0           | ZAKUPU<br>Konto podatku<br>221-210000<br>221-230000                                                                      | VKA 23 %<br>VAT ▼<br>Podział ze względu na ce<br>23,00 % - Zakup towary<br>8,00 % - Zakup towary<br>0,00 % - Zakup towary                                                                                         | Dodaj E          | idycja Usu<br>Przyporządł<br>IMPORT   | ><br>uń<br>ko   |
| POD                                           | ATEK NALICZ<br>Rodzaj<br>VAT<br>VAT<br>VAT<br>VAT<br>VAT     | ZONY - GRUPY<br>Stawka<br>23<br>8<br>0<br>0            | Spizedaz ze stav           ZAKUPU           Konto podatku           221-210000           221-210000           221-230000 | VKA 23 %<br>Podział ze względu na ce<br>23,00 % - Zakup towary<br>8,00 % - Zakup towary<br>0,00 % - Zakup towary<br>0,00 % - Zakup towary                                                                         | Dodaj E          | idycja 🛨 Usu<br>Przyporządk<br>IMPORT | ><br>J∩<br>ko ∩ |
| POD                                           | ATEK NALICZ<br>Rodzaj<br>VAT<br>VAT<br>VAT<br>VAT<br>ZW      | ZONY - GRUPY<br>Stawka<br>23<br>8<br>0<br>0            | Spizedaz ze staw           ZAKUPU           Konto podatku           221-210000           221-210000           221-230000 | VKA 23 %<br>Podział ze względu na ce<br>23,00 % - Zakup towary<br>8,00 % - Zakup towary<br>0,00 % - Zakup towary<br>0,00 % - Zakup towary<br>2W - Zakup towary                                                    | Dodaj E          | idycja 🛨 Usu<br>Przyporządk           | ×<br>Jń         |
| POE                                           | VAT<br>Rodzaj<br>VAT<br>VAT<br>VAT<br>VAT<br>ZW<br>ZW        | ZONY - GRUPY<br>Stawka<br>23<br>8<br>0<br>0            | ZAKUPU<br>Konto podatku<br>221-210000<br>221-230000<br>221-230000                                                        | VKA 23 %<br>Podział ze względu na ce<br>23,00 % - Zakup towary<br>8,00 % - Zakup towary<br>0,00 % - Zakup towary<br>0,00 % - Zakup towary<br>23,00 % - NP Zakup paliwo - samochód.                                | Dodaj E          | idycja 🛨 Usu<br>Przyporządł<br>IMPORT | ><br>Jn<br>ko ∕ |
| POE<br>.p.<br>1<br>2<br>3<br>4<br>5<br>6<br>7 | VAT<br>Rodzaj<br>VAT<br>VAT<br>VAT<br>VAT<br>ZW<br>ZW<br>VAT | 23<br>20NY - GRUPY<br>Stawka<br>23<br>8<br>0<br>0<br>0 | ZAKUPU<br>Konto podatku<br>221-210000<br>221-210000<br>221-230000<br>221-210000                                          | VKA 23 %<br>Podział ze względu na ce<br>23,00 % - Zakup towary<br>8,00 % - Zakup towary<br>0,00 % - Zakup towary<br>0,00 % - Zakup towary<br>23,00 % - NP Zakup paliwo - samochód<br>0,00 % - Zakup środki trwałe | Dodaj E          | idycja 🛨 Usu<br>Przyporządł<br>IMPORT | uń<br>ko /      |

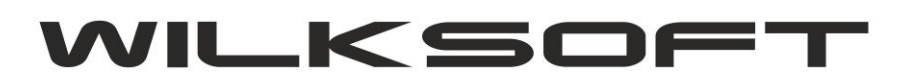

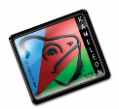

Mamy więc odpowiednio dla grupy podatku należnego poniżej zaprezentowane parametr :

|         | GRUPA PODATKU NALEŻNEGO VAT                                    |
|---------|----------------------------------------------------------------|
| Pozycje | Rodzaj podatku VAT - % 23 💌                                    |
| VAT-7   | Opis podatku Sprzedaż ze stawką 23 %                           |
|         | KONTA PRZYCHODU I PODATKU VAT                                  |
|         | Konto przychodu 732-100000 Konto podatku 221-110000            |
|         | TRANSAKCJE ZALICZKOWE                                          |
|         | Konto przychodu dla księgowania faktur zaliczkowych 765-100000 |
|         | TRANSAKCJE UE/EXPORT                                           |
|         | Typ UE / Export WDT3                                           |
|         |                                                                |

- rodzaj podatku ; określa typ podatku

| Rodzaj podatku       | VAT      | - |    |
|----------------------|----------|---|----|
| <u>O</u> pis podatku | NP<br>OV |   | aw |
|                      | VAT      |   |    |
| KONTA PRZY           | ZW       |   | )  |

- stawka vat; określa wartość stawki podatku VAT

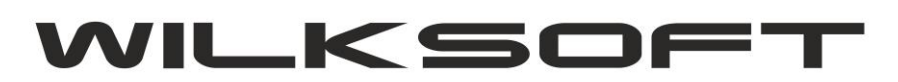

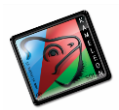

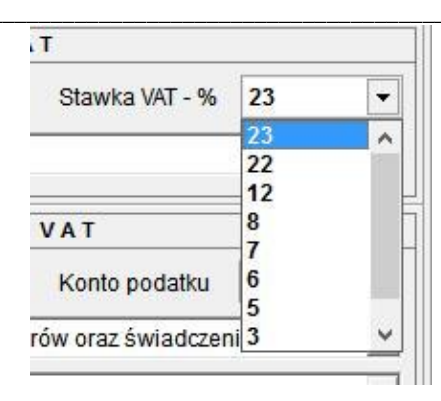

- konfiguracja kont przychodu, konta podatku VAT

| TONIA FREI      | CIUDO I PUDA | INUVAL        |            |
|-----------------|--------------|---------------|------------|
| Konto przychodu | 732-100000   | Konto podatku | 221-110000 |

- konfiguracja przyporządkowani pozycji do deklaracji VAT-7

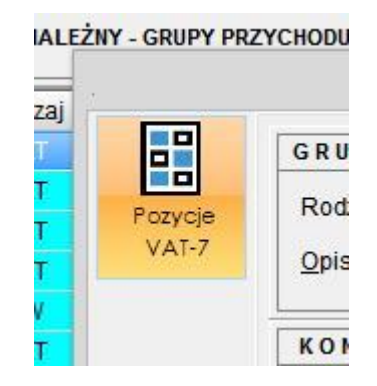

Przyporządkowania do deklaracji VAT-7 (w tym automatycznie do określonej pozycji w pliku JPK VAT). Poniższy zrzut ekranu prezentuje okno pozwalające na przyporządkowanie określonej wersji tekstów deklaracji VAT (w przypadku zmiany deklaracji, wystarczy dodać konfigurację dla nowego formularza)

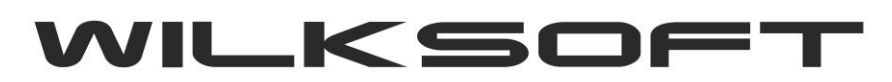

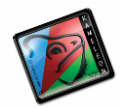

|                                            | UPA (15) : PKZYPORZĄDKOV                                      |                                                                      |          |
|--------------------------------------------|---------------------------------------------------------------|----------------------------------------------------------------------|----------|
| Dodaj Dozyc je sopm                        | ULARZA DEKLARACJI POD                                         |                                                                      |          |
| VAT - 7 : poz. netto                       | POZ19 - Dostawa towarów oraz                                  | świadczenie usług, na terytorium kraju, opodatkowane sta             | <u>ب</u> |
| VAT - 7 : poz. VAT                         | POZ20 - Kwota VAT z pozycji 1                                 | 9                                                                    | •        |
| POZYCJA DEKLA<br>POZ19 - Dostawa tov       | RACJI VAT-7 KWOTA NETTO<br>varów oraz świadczenie usług, na ( | POZYCJA DEKLARACJI VAT-7 KWOTA VAT<br>POZ20 - Kwota VAT z pozycji 19 |          |
| POZYCJE FORM                               | ULARZA DEKLARACJI POD                                         | ATKU VAT-7:OBRÓTUE                                                   |          |
| VAT - 7 : poz. netto                       | POZ21 - Wewnątrzwspólnotowa                                   | a dostawa towarów                                                    | •        |
| VAT - 7 : poz. VAT                         |                                                               |                                                                      | •        |
| POZYCJA DEKLA<br>POZ21 - Wewnątrzwa        | RACJI VAT-7 KWOTA NETTO                                       | POZYCJA DEKLARACJI VAT-7 KWOTA VAT                                   |          |
| POZYCJE FORM                               | ULARZA DEK LARACJI POD                                        | ATKU VAT-7: OBRÓT POZA UE                                            |          |
| VAT - 7 : poz. netto<br>VAT - 7 : poz. VAT |                                                               |                                                                      | •        |
| POZYCJA DEKLA                              | RACJI VAT-7 KWOTA NETTO                                       | POZYCJA DEKLARACJI VAT-7 KWOTA VAT                                   |          |
|                                            |                                                               | Capisz Porz                                                          | uć       |

## TEKSTY DEKLARACJI VAT-7

Ten element konfiguracji jest kluczowy dla działania deklaracji VAT-7 i generowania jednolitego pliku kontrolnego. Ponieważ jak pokazujemy na poniższym zrzucie ekranu (dostęp do tekstów deklaracji uzyskujemy z poziomu GUI w sekcji **BAZA DANYCH->STAŁE ERP-TEKSTY VAT7**)

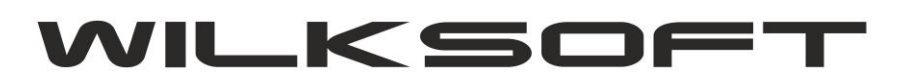

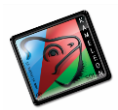

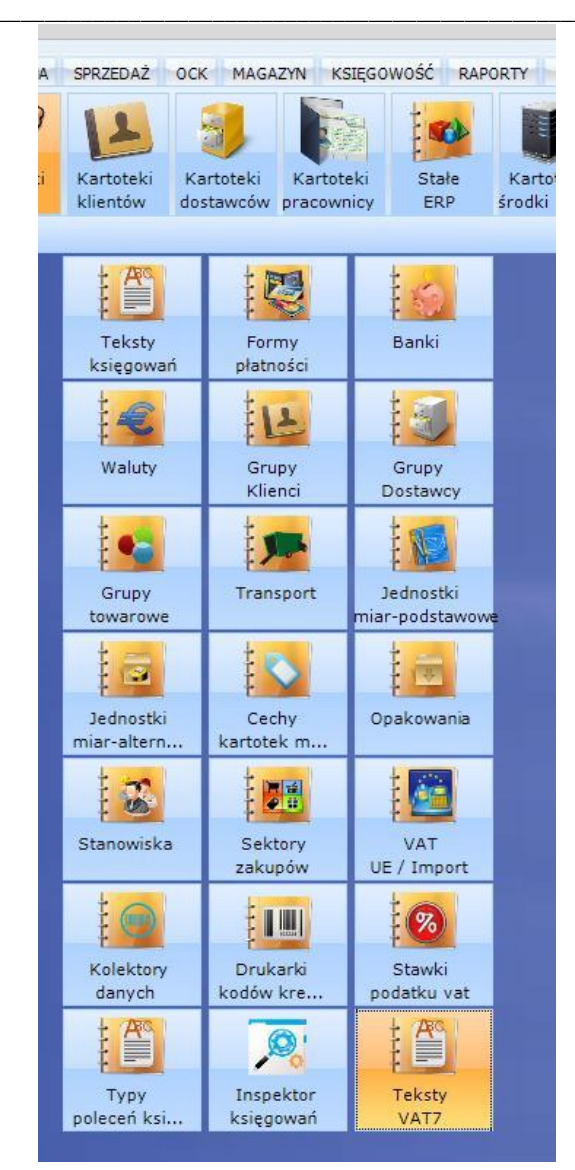

|        |        | wykonano : WMWindowPosChanged                                                               |          |        |       |
|--------|--------|---------------------------------------------------------------------------------------------|----------|--------|-------|
| Dodaj  | Poz.   | SZUKIWANIE DANYCH                                                                           | Widok S  | izukaj | Filtr |
| Edycja | POZ.   | TEKST POZYCJI DEKLARACJI PODATKU VAT                                                        | POZ. JPK |        |       |
|        | 1.     | Dostawa towarów i świadczenie usług, na terytorium kraju, zwolnienie od podatku             |          |        |       |
|        | 16.    | Kwota VAT z pozycji 15                                                                      | K_16     |        |       |
| Hard   | 2.     | Dostawa towarów oraz świadczenie usług poza terytorium kraju                                | K_11     |        |       |
| USUN   | 2a.    | w tym świadczenie usług, o których mowa w art. 100ust 1 pkt 4 ustawy                        | K_12     |        |       |
|        | 3.     | Dostawa towarów oraz świadczenie usług, na terytorium kraju, opodatkowane stawką 0%         | K_13     |        |       |
|        | За.    | w tym dostawa towarów, o której mowa w art. 129 ustawy                                      | K_14     |        |       |
|        | 4.     | Dostawa towarów oraz świadczenie usług, na terytorium kraju, opodatkowane stawką 5%         | K_15     |        |       |
|        | 5.     | Dostawa towarów oraz świadczenie usług, na terytorium kraju, opodatkowane stawką 7% albo 8% | K_17     |        |       |
|        | 110 24 | 7 Wennesternes Statement destance terrestin                                                 | 16.24    |        |       |

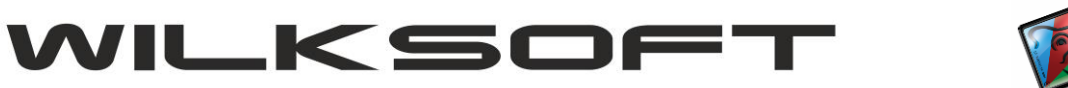

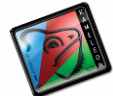

| POZYCJA DEKLA            | RACJI PODATKU VAT                                                                                   |
|--------------------------|----------------------------------------------------------------------------------------------------|
| ersja poz. formularza    | VAT7(17)   Pozycja formularza POZ19                                                                 |
| ekst poz. formularza     | 6. Dostawa towarów oraz świadczenie usług, na terytorium<br>kraju, opodatkowane stawką 22% albo 23% |
| OZYCJA REJEST            | RU SPRZEDAŻYIZAKUPU-PLIK JPK                                                                        |
| akalizaaja pozuaji dakta | aracji w pliku JPK (jednolity plik kontrolny) K_19                                                  |
| окандасја родусјі фекта  |                                                                                                    |

Jak widać z powyższych zrzutów ekranu, w tekstach deklaracji VAT-7 mamy następujące parametry : - wersja formularza; parametr pozwala na generowanie wielu wersji deklaracji (na obecną chwile mamy dostępną wersję VAT-7(17))

- pozycja formularza; oznacza konkretną pozycję w "kratkę" w deklaracji podatku VAT7

- lokalizacja pozycji deklaracji w JPK; parametr pozwala na zapisanie danych z deklaracji VAT w odpowiednie miejsce pliku JPK\_VAT.xml generowanego podczas tworzenia deklaracji.

## KONFIGURACJA PODATKU NALICZONEGO

Analogicznie jak grupę podatku należnego, należy skonfigurować poszczególne pozycje podatku naliczonego. Poniżej prezentujemy zrzuty ekranu dla formatki podatku naliczonego.

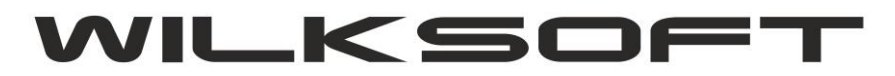

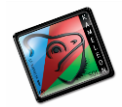

|         | GRUPA PODATKU NALICZO NEGO VAT                          |  |  |  |  |  |  |  |
|---------|---------------------------------------------------------|--|--|--|--|--|--|--|
| Pozycje | Rodzaj podatku VAT - % 23                               |  |  |  |  |  |  |  |
| VAT-7   | Opis podatku 23,00 % - Zakup towary                     |  |  |  |  |  |  |  |
|         | KONTO PODATKU VAT                                       |  |  |  |  |  |  |  |
|         | Konto ewidencji kwot księgowanego podatku VAT 221-21000 |  |  |  |  |  |  |  |
|         | SEKTOR ZAKUPU                                           |  |  |  |  |  |  |  |
|         | Sektor zakupu Zakup towary                              |  |  |  |  |  |  |  |
|         | TRANSAKCJE UE/EXPORT                                    |  |  |  |  |  |  |  |
|         | Typ UE / Export IMPORT                                  |  |  |  |  |  |  |  |
|         |                                                         |  |  |  |  |  |  |  |

- rodzaj podatku ; określa typ podatku

| GRUFA FUDA     | INUMAL    | LZNL |
|----------------|-----------|------|
| Rodzaj podatku | VAT       | -    |
| Opis podatku   | NP<br>OV  | aw   |
|                | VAT<br>ZW |      |

- stawka vat; określa wartość stawki podatku VAT

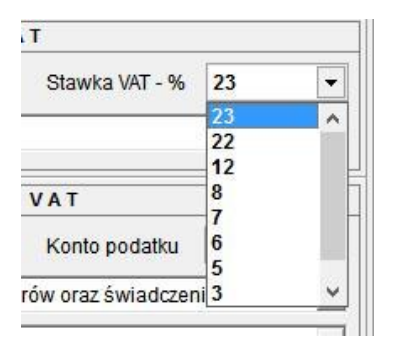

- konfiguracja przyporządkowani pozycji do deklaracji VAT-7

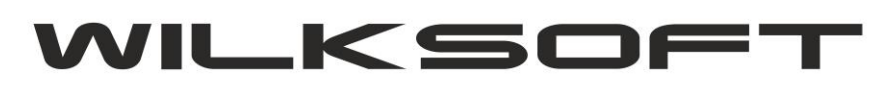

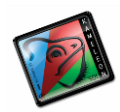

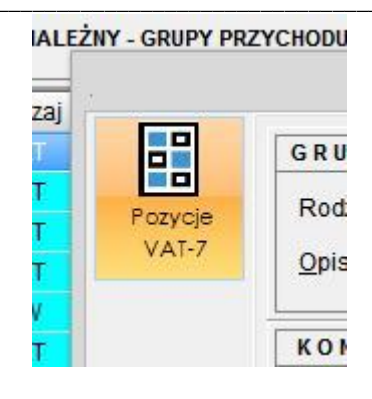

| WERSJA FORMU          | LARZA DE <mark>k lar</mark> acji po | DATKU VAT-7 VAT7(17                |
|-----------------------|-------------------------------------|------------------------------------|
| POZYCJE FORMU         | LARZA DEK LARACJI PO                | DATKU VAT-7: OBÓRT KRAJ            |
| VAT - 7 : poz. netto  | POZ45 - Nabycie towarów i u         | sług pozostałych                   |
| VAT - 7 : poz. VAT    | POZ46 - Kwota VAT z pozycji         | 45                                 |
| POZYCJA DEKLAR        | ACJI VAT-7 KWOTA NETTO              | POZYCJA DEKLARACJI VAT-7 KWOTA VAT |
| POZ45 - Nabycie towar | ów i usług pozostałych              | POZ46 - Kwota VAT z pozycji 45     |
|                       |                                     |                                    |
| POZYCJE FORMU         | LARZA DEK LARACJI PO                | DATKU VAT-7: OBRÓT UE              |
| VAT - 7 : poz. netto  |                                     |                                    |
| VAT - 7 : poz. VAT    |                                     |                                    |
|                       | 5                                   |                                    |
| POZYCJA DEKLARA       | ACJI VAT-7 KWOTA NETTO              | POZYCJA DEKLARACJI VAT-7 KWOTA VAT |
|                       |                                     |                                    |
| POZYCJE FORMU         | LARZA DEK LARACJI PO                | DATKU VAT-7: OBRÓT POZA UF         |
| VAT - 7 : poz. netto  | <u>[</u>                            |                                    |
| VAT 7: poz VAT        |                                     |                                    |
| VAT - 7 . p02. VAT    |                                     |                                    |
| POZYCJA DEKLAR        | ACJI VAT-7 KWOTA NETTO              | POZYCJA DEKLARACJI VAT-7 KWOTA VAT |
|                       |                                     |                                    |
|                       |                                     |                                    |
|                       |                                     |                                    |

Jak widać z powyższych zrzutów ekranu, w tekstach deklaracji VAT-7 mamy następujące parametry : - wersja formularza; parametr pozwala na generowanie wielu wersji deklaracji (na obecną chwile mamy dostępną wersję VAT-7(17))

- pozycja formularza; oznacza konkretną pozycję w "kratkę" w deklaracji podatku VAT7

- **lokalizacja pozycji deklaracji w JPK**; parametr pozwala na zapisanie danych z deklaracji VAT w odpowiednie miejsce pliku JPK\_VAT.xml generowanego podczas tworzenia deklaracji.

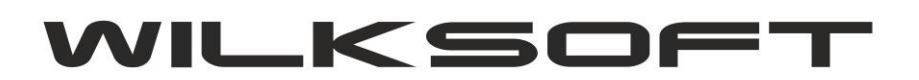

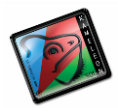

KONFIGURACJA TRANSAKCJI VAT-UE W KONTEKŚCIE DEKLARACJI-7 I JPK\_VAT

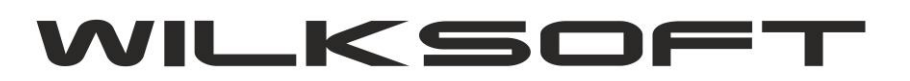

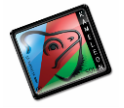

Zgodnie z logiką obrotu zaimplementowaną w KAMELEON.ERP automatycznie rozróżnia typ obrotu w oparciu o zadeklarowane na grupach podatkowych przyporządkowania do transakcji VAT-UE. Aby program automatycznie rozpoznawał "pozycję" w deklaracji podatku VAT, konieczne jest dodatkowe oznaczenie w zdefiniowanych u Państwa typach transakcji UE. Aby przyporządkować typ transakcji należy postępować zgodnie z poniżej zaprezentowanymi zrzutami ekranu. Wybrać z menu GUI przycisk VAT UE / Import

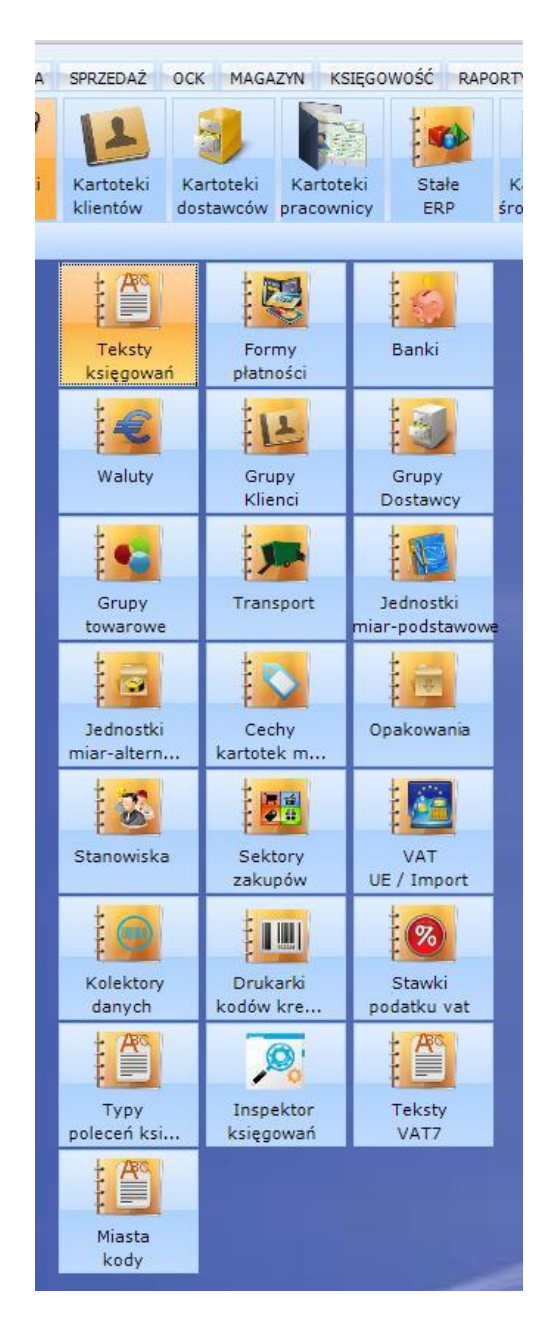

Uzyskamy dostęp do poniżej pokazanej formatki z transakcjami VAT UE

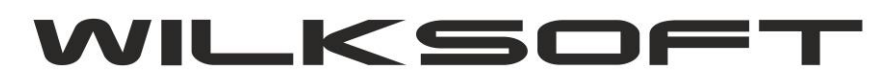

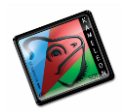

|                   | Dodaj Edycja Usun                      | _ |
|-------------------|----------------------------------------|---|
| SKRÓT VAT UE / IM | OPIS / TYP PODATKU VAT UE / IM         | ^ |
| EXPORT            | Export poza UE                         |   |
| I.UP.VAT.D        | Import - procedura uproszczona dostawa |   |
| I.UP.VAT.N        | Import - procedura uproszczona nabycie |   |
| IMPORT            | Import z poza UE                       |   |
| ODT.VAT.D         | Odwrócony VAT - dostawa                |   |
| ODT.VAT.N         | Odwrócony VAT - nabycie                |   |
| WDT               | Węwnątrzwspólnotowa dostawa towarów    |   |
| WDU               | Węwnatrzwspólnotowa dostawa usług      |   |
| WNT               | Wewnątrzwspólnotowe nabycie towarów    |   |
| WNU               | Węwnatrzwspólnotowe nabycie usług      |   |
|                   |                                        |   |
|                   |                                        |   |

Pozostaje nam teraz kolejno w każdym z używanym przez nas typie transakcji VAT-UE określić pokazany na poniższym zrzucie ekranu parametr "Typ obrotu". Dla transakcji związanych z obrotem na terenie Unii Europejskiej wybieramy "**UE**"

| EAFORI     | EXPUT POZA DE                                       |
|------------|-----------------------------------------------------|
| I.UP.VAT.D | Import - procedura uproszczona dostawa              |
| UP.VAT.N   | Import - procedura uproszczona nabycie              |
| IMPORT     | Import z poza UE                                    |
| ODT.VAT    | POZYCJA VAT UE / IMPORT                             |
| ODT.VAT    |                                                     |
| WDT Ozr    | N. WNU Opis Węwnatrzwspólnotowe nabycie usług       |
| WDU Typ    | II - stronna 💌 VAT UE - naliczony 💌 Typ obrotu UE 💌 |
|            | Zapisz Borzuć                                       |
|            |                                                     |

Dla transakcji związanych z obrotem poza terenem Unii Europejskiej dotyczącym sprzedaży (podatek należny) wybieramy "**EX**"

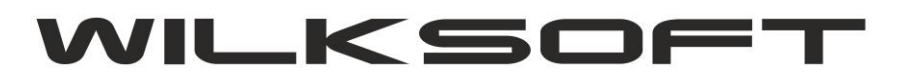

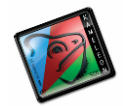

| VDU       | węwnauzwspoinotowa dostawa usług                            |
|-----------|-------------------------------------------------------------|
| VNT       | Wewnątrzwspólnotowe nabycie towarów                         |
| VNU       | Wewnatrzwspólnotowe nabycie usług                           |
|           | POZYCJA VAT UE / IMPORT                                     |
| Ozn. EXPO | RT Opis Export poza UE<br>ronna VAT UE - należny VAT EX VAT |
|           | Zapisz Porzuć                                               |

Dla transakcji związanych z obrotem poza terenem Unii Europejskiej dotyczącym zakupu (podatek naliczony) wybieramy "IM"

| UP.VAT.N         | Import - procedura uproszczona nabycie |
|------------------|----------------------------------------|
| MPORT            | Import z poza UE                       |
| ODT.VAT.D        | Odwrócony VAT - dostawa                |
| ODT.VAT.N        | Odwrócony VAT - nabycie                |
| NDT              | Węwnątrzwspólnotowa dostawa towarów    |
| WDU              | Węwnatrzwspólnotowa dostawa usług      |
| WNT              | Wewnątrzwspólnotowe nabycie towarów    |
| WNU              | Wewnatrzwspólnotowe nabycie usłud      |
|                  | POZYCJA VAT UE / IMPORT                |
| Ozn. IMPORT      | Opis Import z poza UE                  |
| Typ II - stronna | ▼ VAT UE - naliczony ▼ Typ obrotu IM ▼ |
|                  | Zapisz Arrzuć                          |
|                  | Edblor Edblor                          |

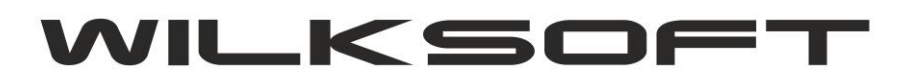

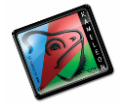

W GUI Aplikacji w sekcji **KSIĘGOWOŚĆ->DEKLARACJE PODATKOWE** mamy dodaną funkcjonalność pozwalającą na utworzenie deklaracji VAT-7, jak na poniższym zrzucie.

|              | m                   |                      | 31             |                         |            |  |
|--------------|---------------------|----------------------|----------------|-------------------------|------------|--|
| Plan<br>cont | Raporty<br>księgowe | Zamknięcie<br>okresu | Koniec<br>roku | Deklaracje<br>podatkowe | JPK<br>VAT |  |

Dzięki czemu uzyskujemy dostęp do przeglądarki przechowywującej kompleksowe informację na temat sporządzonych w programie deklaracji.

| 0  |        |                                                                               |                        |                          |                        |                 | FC                | OKUS = TRUE wykona | no : ForceShowModalTopW | îndow                    |          |               |       |          | -      | ×      |
|----|--------|-------------------------------------------------------------------------------|------------------------|--------------------------|------------------------|-----------------|-------------------|--------------------|-------------------------|--------------------------|----------|---------------|-------|----------|--------|--------|
| 3  | Dodoj  | SORTOWANIE DANYC       KOD PLIKU VAT-7       WYSZUKIWANIE DAN       J       I | H KON<br>YCH WID       | TEKST - CT<br>OK TYLKO 1 | RL+T<br>• OKRE\$U<br>• |                 |                   |                    |                         |                          |          |               | Widok | Szukaj E | ixport | Filtr  |
|    | caytuj | KOD PLIKU VAT-7                                                               | VER. VAT-7             | DATA OD                  | DATA DO                | PODATEK NALEŻNY | PODATEK NALICZONY | PODATEK DO US      | DEKLARCJĘ UTWORZYŁ(A)   | DEKLACAJĘ AUTORYZOWAL(A) | KONTEKST | DATA WYSLANIA |       |          |        | _      |
|    | -      | VAT-7(17)/10/2016<br>VAT-7(17)/10/2016                                        | VAT-7(17)<br>VAT-7(17) | 01-09-2016               | 30-09-2016             | 9 409 00        | 7 289,00          | 2 120,00           | Wilk Roma<br>Wilk Roma  |                          |          |               |       |          |        |        |
|    | Usuń   |                                                                               |                        |                          | 01102010               |                 | 200,00            |                    |                         |                          |          |               |       |          |        |        |
|    |        |                                                                               |                        |                          |                        |                 |                   |                    |                         |                          |          |               |       |          |        |        |
|    |        |                                                                               |                        |                          |                        |                 |                   |                    |                         |                          |          |               |       |          |        |        |
|    | wysij  |                                                                               |                        |                          |                        |                 |                   |                    |                         |                          |          |               |       |          |        |        |
|    |        |                                                                               |                        |                          |                        |                 |                   |                    |                         |                          |          |               |       |          |        |        |
|    |        |                                                                               |                        |                          |                        |                 |                   |                    |                         |                          |          |               |       |          |        |        |
|    |        |                                                                               |                        |                          |                        |                 |                   |                    |                         |                          |          |               |       |          |        |        |
|    |        |                                                                               |                        |                          |                        |                 |                   |                    |                         |                          |          |               |       |          |        |        |
|    |        |                                                                               |                        |                          |                        |                 |                   |                    |                         |                          |          |               |       |          |        |        |
|    |        |                                                                               |                        |                          |                        |                 |                   |                    |                         |                          |          |               |       |          |        |        |
|    |        |                                                                               |                        |                          |                        |                 |                   |                    |                         |                          |          |               |       |          |        |        |
|    |        |                                                                               |                        |                          |                        |                 |                   |                    |                         |                          |          |               |       |          |        |        |
|    |        |                                                                               |                        |                          |                        |                 |                   |                    |                         |                          |          |               |       |          |        |        |
|    |        |                                                                               |                        |                          |                        |                 |                   |                    |                         |                          |          |               |       |          |        |        |
|    |        |                                                                               |                        |                          |                        |                 |                   |                    |                         |                          |          |               |       |          |        |        |
|    |        |                                                                               |                        |                          |                        |                 |                   |                    |                         |                          |          |               |       |          |        |        |
|    |        |                                                                               |                        |                          |                        |                 |                   |                    |                         |                          |          |               |       |          |        |        |
|    |        |                                                                               |                        |                          |                        |                 |                   |                    |                         |                          |          |               |       |          |        |        |
| DV |        |                                                                               |                        |                          |                        |                 |                   |                    |                         |                          |          |               |       |          |        |        |
|    |        |                                                                               |                        |                          |                        |                 |                   |                    |                         |                          |          |               |       |          |        |        |
|    |        |                                                                               |                        |                          |                        |                 |                   |                    |                         |                          |          |               |       |          |        |        |
|    |        |                                                                               |                        |                          |                        |                 |                   |                    |                         |                          |          |               |       |          |        |        |
|    |        |                                                                               |                        |                          |                        |                 |                   |                    |                         |                          |          |               |       |          |        | Porzuć |
|    |        |                                                                               |                        | 1 1                      | 1 1                    | 1-1-1           | 1 1               | 1 1 1              | 17/1/11                 | //// /                   | (I T W 1 | 6 1 W 15555   |       |          |        |        |

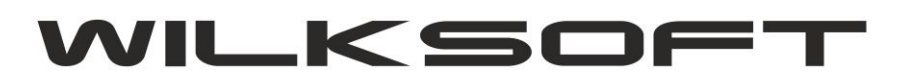

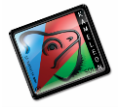

Aby utworzyć nową deklarację wybieramy przycisk "Dodaj". Po jego użyciu uzyskujemy dostęp do poniżej pokazanej formatki.

Zrzut ekranu z pierwszą stroną Deklaracji VAT-7.

| DERLARACIE P                                                                                | UDATKU VAT                         |               |                  |            |                |
|---------------------------------------------------------------------------------------------|------------------------------------|---------------|------------------|------------|----------------|
| DEKLARAC                                                                                    | CJA VAT-7(17)                      |               |                  | 8 <u>7</u> | . 🗆 🛛 🗸        |
| VAT-7 DEKLARACJA                                                                            | DLA PODATKU C                      | DD TOWAR      | ÓW I USŁU        | G          | ^              |
| deklaracje (I) A /B /C 1. Identyfikator podatkowy NIP podatnika                             | Kod / oznaczenie dek               | laracji Vat-7 | Wersja formularz | а          |                |
| 5751001132                                                                                  | VAT-7(17)/10/201                   | 16            | VAT-7(17)        |            | <b>.</b>       |
| 4. Miesiąc 5. Rok                                                                           | Status deklaracji                  |               | Data utworzenia  | Data wysła | inia           |
| Utwórz VAT-7<br>plik xml (2) D./E./F Za 10 🗘 2016 💺                                         | Dokument w edycji                  | •             | 16-10-2016 💌     | ·          |                |
| 6. Urząd skarbowy do którego adresowana j                                                   | est deklaracja                     | 7. Cel złożen | a formularza     |            |                |
| Podpisonie                                                                                  |                                    | 1. złożenie   | deklaracji       |            | -              |
| deklaracji 9. Nazwisko Pierwsze imię                                                        |                                    | 8. Rodzaj po  | datnika          |            |                |
| Roman Roman                                                                                 |                                    | 2. osoba fi   | zyczna           |            | <b>-</b>       |
| Data urodzenia (dzień - miesiąc - rok)                                                      | 26-06-1965 💌                       | L             |                  |            |                |
| C. ROZLICZENIE PODATKU NA                                                                   | ALEŻNEGO                           |               |                  |            |                |
| 1. Sprzedaż krajowa zwolniona od podatku                                                    |                                    | 10. 0,00      | -                |            |                |
| Drukuj 2. Dostawa towarów oraz usług, poza teryto                                           | orium kraju                        | 11. 0,00      | \$               |            |                |
| 2a. świadczenie usług, o których mowa w ar                                                  | t.100 ust. 1 pkt 4                 | 12. 0,00      | \$               |            |                |
| 3. Sprzedaż krajowa opodatkowana stawką i                                                   | 0%                                 | 13. 0,00      | •                |            |                |
| 3a. w tym dostawa towarów, o której mow                                                     | a w art. 129                       | 14. 0,00      | •                |            |                |
| VATZ 4. Sprzedaż krajowa opodatkowana stawką :                                              | 3% albo 5%                         | 15. 0,00      | \$ 16.           | 0,00       | <b></b>        |
| 5. Sprzedaż krajowa opodatkowana stawką 🛙                                                   | 7% albo 8%                         | 17. 0,00      | <b>18</b> .      | 0,00       | <b>÷</b>       |
| 6. Sprzedaż krajowa opodatkowana stawką :                                                   | 22% albo 23%                       | 19. 0,00      | <b>2</b> 0.      | 0,00       | ÷              |
| 7. Wewnątrzwspólnotowa dostawa towarów                                                      | v                                  | 21. 0,00      | -                |            |                |
| 8. Eksport towarów                                                                          |                                    | 22. 0,00      | <b>_</b>         |            |                |
| 9. Wewnątrzwspólnotowe nabycie towarów                                                      | r                                  | 23. 0,00      | € 24.            | 0,00       | <b>.</b>       |
| 10. Import towarów podlegający rozliczeniu                                                  | zgodnie z art. 33a                 | 25. 0,00      | ₹ 26.            | 0.00       |                |
| 11. Import usług z wyłączeniem usług nabyw<br>podatników podatku od wartości dodanej ar     | ranych od<br>t. 28b ustawy         | 27. 0,00      | € 28.            | 0,00       |                |
| 12. Import uslug nabywanych od podatnikóv<br>wartości dodanej, do której stosuje się art. 2 | w podatku od<br>28b ustawy         | 29. 0,00      | \$ 30.           | 0,00       | •              |
| 13. Dostawa towarów oraz świadczenie usłu<br>podatnikiem iest nabywca zoodnie z art. 17     | g, dla których<br>okt 7 i 8 ustawv | 31. 0,00      | \$               |            |                |
| 14. Dostawa towarów, dla których podatniki<br>nabywca zgodnie z art. 17 ust. pkt 5 ustaw    | iem je <mark>st</mark><br>/        | 32. 0,00      | € 33.            | 0,00       | <b></b>        |
| 15. Dostawa towarów oraz świadczenie usłu<br>podatnikiem jest nabywca zgodnie z art. 17     | g, dla których<br>ust. pkt 7 lub 8 | 34. 0,00      | € 35.            | 0,00       | •              |
| 16 Kwota podatku paložnogo od towarów v                                                     | abiatuch chicam                    |               |                  | 0.00       | <b>▲</b>     ¥ |

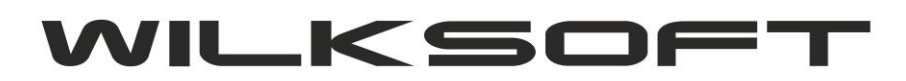

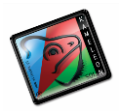

Zrzut ekranu z drugą stroną deklaracji VAT-7

|                                                                      | DEKLARACJA VAT-7(17)                                                                                                    | - 🗆 🗙                                                                                                    |
|----------------------------------------------------------------------|----------------------------------------------------------------------------------------------------|----------------------------------------------------------------------------------------------------|
|                                                                      | VAT-7 DEKLARACJA DLA PODATKU                                                                                                    | OD TOWARÓW I USŁUG                                                                                                  |
| Utwórz<br>deklarację<br>Utwórz<br>plik xml<br>Utwórz<br>(1) A./B./C. | 1. Identyfikator podatkowy NIP podatnika       Kod / oznaczenie de         5751001132       VAT-7(17)/10/20         4. Miesiąc       5. Rok         Za       10         10       2016         Dokument w edycji                                        | klaracji Vat-7 Wersja formularza<br>VAT-7(17)<br>Data utworzenia Data wysłania<br>16-10-2016                        |
| Podpisonie                                                           | 6. Urząd skarbowy do którego adresowana jest deklaracja<br>Urząd Skarbowy w Kłobucku                                                                                                    | 7. Cel złożenia formularza<br>1. złożenie deklaracji                                                                |
|                                                                      | 9. Nazwisko     Pierwsze imię       Wilk     Roman       Data urodzenia (dzień - miesiąc - rok)     26-06-1965 •                                                                                                    | 8. Rodzaj podatnika<br>2. osoba fizyczna                                                                            |
|                                                                      | C. ROZLICZENIE PODATKU NALEŻNEGO 1. Sprzedaż krajowa zwolniona od podatku                                                                                                    | 10. 0,00                                                                                                    |
|                                                                      | <ol> <li>Dostawa towarów oraz usług, poza terytorium kraju</li> <li>Swiadczenie usług, o których mowa w art.100 ust. 1 pkt 4</li> <li>Sprzedaż krajowa opodatkowana stawką 0%</li> </ol>                                                               | 11.     0,00       12.     0,00       13.     0,00                                                                  |
| Teksty<br>VAT7                                                       | <ul> <li>3a. w tym dostawa towarów, o której mowa w art. 129</li> <li>4. Sprzedaż krajowa opodatkowana stawką 3% albo 5%</li> <li>5. Sprzedaż krajowa opodatkowana stawką 7% albo 8%</li> </ul>                                                        | 14.       0,00       ↓         15.       0,00       ↓         17.       0,00       ↓         18.       0,00       ↓ |
|                                                                      | <ul> <li>6. Sprzedaż krajowa opodatkowana stawką 22% albo 23%</li> <li>7. Wewnątrzwspólnotowa dostawa towarów</li> <li>8. Eksport towarów</li> </ul>                                                                                                   | 19.       64 015,00                                                                                                 |
|                                                                      | 9. Wewnątrzwspólnotowe nabycie towarów<br>10. Import towarów podlegający rozliczeniu zgodnie z art. 33a                                                                                                    | 23.     0,00     24.     0,00       25.     0,00     26.     0,00                                                   |
|                                                                      | <ol> <li>Import usług z wyłączeniem usług nabywanych od<br/>podatników podatku od wartości dodanej art. 28b ustawy</li> <li>Import usług nabywanych od podatników podatku od<br/>wartości dodanej, do której stosuje się art. 28b ustawy</li> </ol>    | 27.       0,00       ↓       28.       0,00       ↓         29.       0,00       ↓       30.       0,00       ↓     |
|                                                                      | <ul> <li>13. Dostawa towarów oraz świadczenie usług, dla których<br/>podatnikiem iest nabywca zoodnie z art. 17 pkt 7 i 8 ustawy</li> <li>14. Dostawa towarów, dla których podatnikiem jest<br/>nabywca zgodnie z art. 17 ust. pkt 5 ustawy</li> </ul> | 31. 0,00 ♣<br>32. 0,00 ♣ 33. 0,00 ♣                                                                                 |
|                                                                      | <ul> <li>15. Dostawa towarów oraz świadczenie usług, dla których<br/>podatnikiem jest nabywca zgodnie z art. 17 ust. pkt 7 lub 8</li> <li>16. Kwota podatku polożnogo od towarów obietych spisow</li> </ul>                                            | 34. 0,00 <b>*</b> 35. 0,00 <b>*</b>                                                                                 |

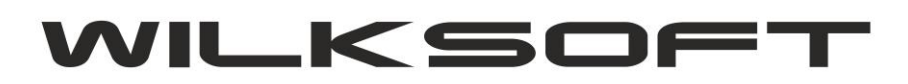

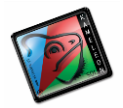

Jak widać na powyższych zrzutach ekranu okno deklaracji ma przyciski nawigacyjne, pozwalające na poniżej

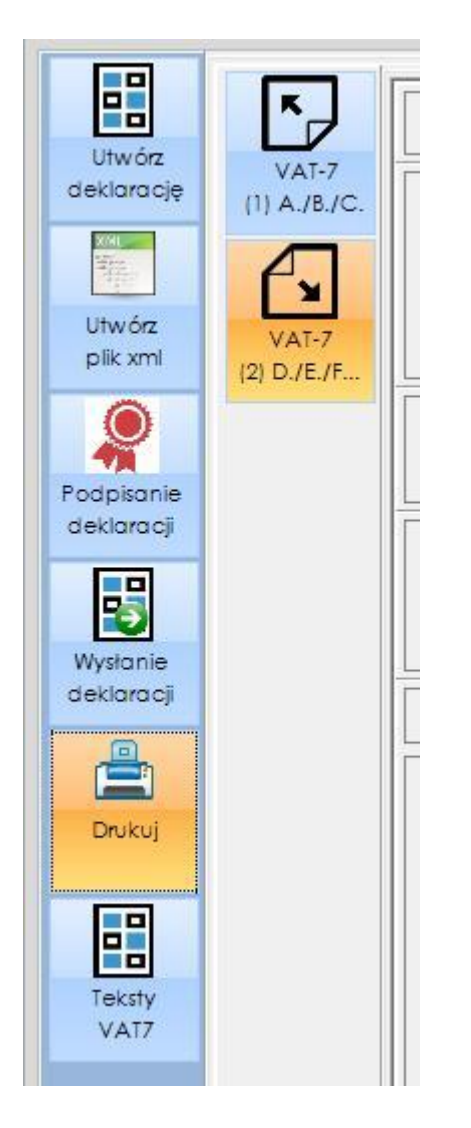

na uruchomienie poniżej opisanych funkcjonalności.

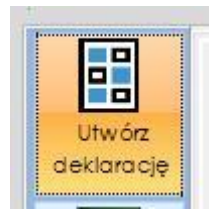

Przycisk uruchamia funkcję obliczenia pól deklaracji zgodnie z konfiguracją opisaną w skryptach :

- konfiguracja grup podatku należnego deklaracja VAT-7
- konfiguracja grup podatku naliczonego deklaracja VAT-7
- pozycje deklaracji VAT-7

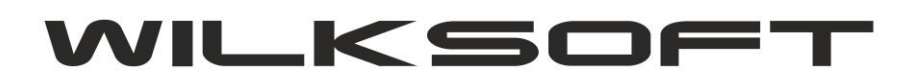

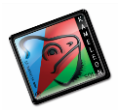

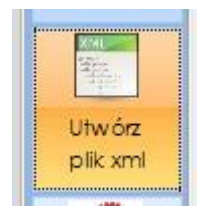

Przycisk pozwala na wygenerowanie / podgląd / zapis pliku xml w formacie odpowiednim do wersji generowanej deklaracji.

| XML                                                                                                    | 1 |
|----------------------------------------------------------------------------------------------------|---|
| WdL         */xml version="1.0">         • Oeklaracja xmlns="http://cd.gov.pl/vzo//2016/08/05/3412/* xmlns.etd="http://cd.gov.pl/xml/schematy/dziedzinowe/mt/2016/01/25/eD/Definite         • Nagloweka         • VodFormularza versjaSchemy="1-0E" rodzajZobowiazania="Z" kodPodatku="VAT" kodSystemowy="VAT-7 (17)">VAT-7         • VodFormularza         • VodFormularza         • VodForest         • VodForest <td>^  </td> | ^ |

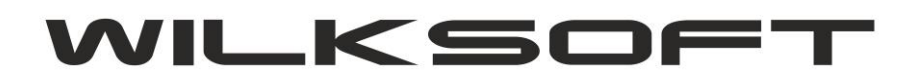

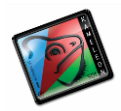

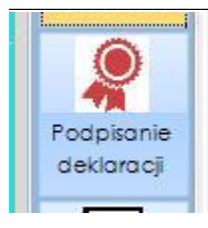

Przycisk pozwala na wybranie podpisu certyfikowanego i podpisanie deklaracji.

|                                                     | Wybór certyfik                                                                  | katu do podpisania danych                                                            |
|-----------------------------------------------------|---------------------------------------------------------------------------------|--------------------------------------------------------------------------------------|
| Lista dostępny                                      | ch certyfikatów:                                                                |                                                                                      |
| Anna Januszkie<br>root - wystawie<br>Anna Januszkie | wicz - wystawione przez: CER<br>one przez: root<br>wicz - wystawione przez: CER |                                                                                      |
| Roman Wilk - w                                      | ystawione przez: CERTUM QG                                                      | ZA)                                                                                  |
|                                                     |                                                                                 |                                                                                      |
|                                                     |                                                                                 |                                                                                      |
|                                                     |                                                                                 |                                                                                      |
|                                                     |                                                                                 |                                                                                      |
|                                                     |                                                                                 |                                                                                      |
| -                                                   |                                                                                 |                                                                                      |
| Kraj = PL<br>Nazwa powsz                            | echna = Roman Wilk                                                              | Kraj = PL<br>Organizacja = Unizeto Technologies S.A<br>Nazwa powszechna = CERTUM QCA |

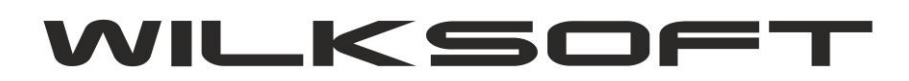

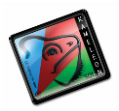

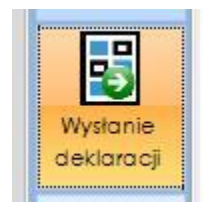

Przycisk pozwala na wysłanie deklaracji do bramki US. Po prawidłowym przesłaniu program zwraca nam pokazany poniżej komunikat.

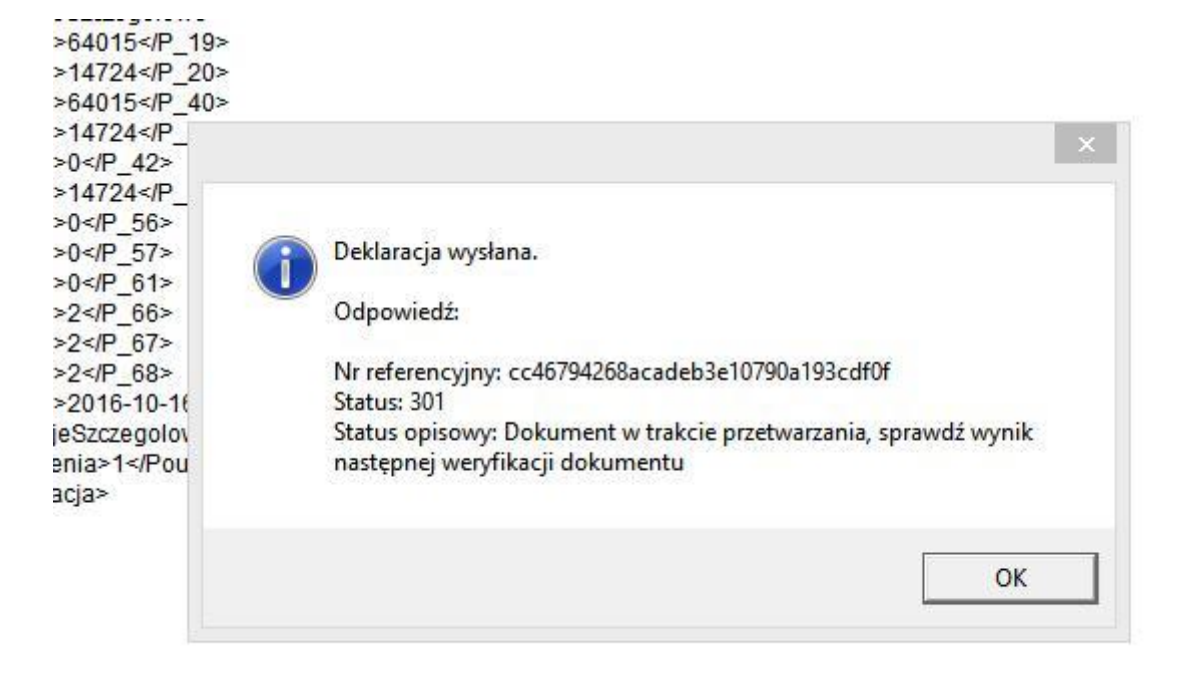

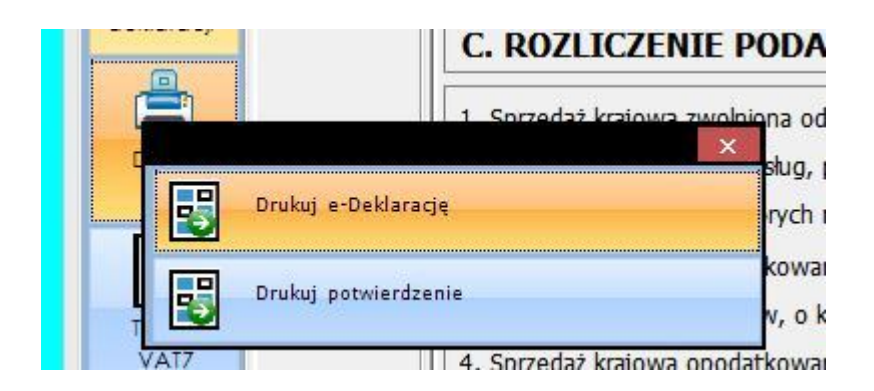

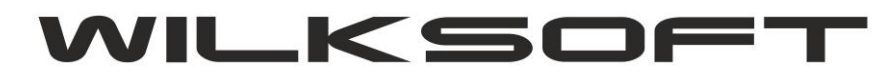

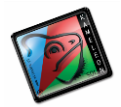

#### Używając powyżej pokazanego menu mamy możliwość pobrania UPO i jego wydruku.

| Statue  | dokumentu: 20 | 00 |
|---------|---------------|----|
| Jolalus | uokumentu. 20 | 00 |

Opis statusu : Przetwarzanie dokumentu zakończone poprawnie, pobierz UPO

UPO:

<?xml version="1.0" encoding="UTF-8" standalone="no"?><ds:Signature xmlns:ds="http://www.w3.org/2000/09/xmldsig#" Id="xmldsig-12b9( 48fc6c84a3-sigvalue">
StPnz15xYyhTMwJAy/jgqp7m2RtXf2Npob3R5+O/hhc8yDEPAGHXBUNHttWGr8UCjGgudeZerl6aXQvatjir4lAowQjTA1L eYr7J/zZRC3BghrXjX/SIMiulhYxveCk3eqCgV22iS+WJaxKrdwvFePM1U6Ton4om9QQxeFTckZxf7NeLrdLgjKkW3HQE2lhZVxoBaLT1bly3FjEQz1 acadeb3e10790a193cdf0f
SkrotDokumentu>AnhSpSHbhMsdfT/SRPatNciJMss= [6E298C32DA25FB5409EE78F0 4+02:00</xades:SigningTime><xades:SigningCertificate><xades:Cert><xades:CertDigest><ds:DigestMethod Algorithm="http://www.w3.org/">

XML

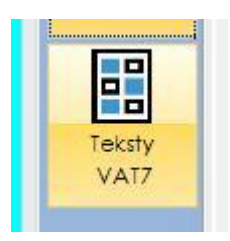

Powyższy przycisk pozwala na bezpośredni dostęp z poziomu deklaracji do tekstów VAT-7.

|                                            |          | DEKLARACIE PODALKU VAL<br>DEKLARACJA VAT-7(17) – 🗆 🗙                                                                                                    |
|--------------------------------------------|----------|----------------------------------------------------------------------------------------------------|
|                                            |          | TEKSTY / POZYCJE DEKLARACJI PODATKU VAT – 🗖 🗙                                                                                                    |
| Utwórz<br>deklarację<br>Utwórz<br>plik xml |          | SORTOWANIE DANYCH       POZ.       WYSZUKIWANIE DANYCH       Id                                                                                           |
| ۲                                          | 2 207030 | POZ. TEKST POZYCJI DEKLARACJI PODATKU VAT                                                                                                    |
|                                            |          | Dostawa towarów oraz świadczenie usług poza terytorium kraju                                                                                              |
| Podpisanie                                 |          | 2a. w tym świadczenie usług, o których mowa w art. 100ust.1 pkt 4 ustawy                                                                                  |
| deklaracji                                 | 1141.4   | 3. Dostawa towarów oraz świadczenie usług, na terytorium kraju, opodatkowane stawką 0%                                                                    |
|                                            | Usun     | 3a. w tym dostawa towarów, o której mowa, w art. 129 ustawy                                                                                               |
|                                            |          | 4. Dostawa towarów oraz świadczenie usług, na terytorium kraju, opodatkowane stawką 5%                                                                    |
| Wysłanie                                   |          | 5. Dostawa towarów oraz świadczenie usług, na terytorium kraju, opodatkowane stawką 7% albo 8%                                                            |
| deklaracji                                 |          | K_25 10. Import towarów podlegający rozliczeniu zgodnie z art. 33austawy                                                                                  |
|                                            |          | K_26 Treść z pozycji 25                                                                                                    |
| r 📇                                        |          | K_27 11: Import usług z wyłączeniem usług nabywanych od podatników podatku od wartości dodanej, do których stosuje się art. 28b                           |
|                                            |          | K_28 VAT z pozycji 27                                                                                                    |
| Drukuj                                     |          | K_29 12. Import usług nabywanych od podatników podatku od wartości dodanej, do których stosuje się art. 28b ustawy pp                                     |
|                                            |          | K_30 VAT z pozycji 29                                                                                                    |
|                                            |          | K_31 13. Dostawa towarów oraz świadczenie usług, dla których podatnikiem jest nabywca zgodnie z art.17 ust. 1 pkt 7 lub 8ustawy (wypełnia dostawca)       |
|                                            |          | K_32 14. Dostawa towarów, dla których podatnikiem jest nabywcazgodnie z art. 17 ust. 1 pkt 5 ustawy (wypelnia nabywca)                                    |
| Teksty                                     |          | K_33 VAT z pozycji 32                                                                                                    |
| VAT7                                       |          | K_34 15. Dostawa towarów oraz świadczenie usług, dla których podatnikiem jest nabywca zgodnie z art. 17 ust. 1 pkt 7 lub 8 ustawy (wypełnia nabywca)      |
|                                            |          | K_35 VAT z pozycji 34                                                                                                    |
|                                            |          | K_37 17. Zwrot odliczonej lub zwróconej kwoty wydatkowanej na zakup kas rejestrujących, o którym mowa w art. 111 ust. 6 ustawy                            |
|                                            |          | K_38 18. Kwota podatku należnego od wewnątrzwspólnotowego nabycia środków transportu, wykazanego w poz. 24, podlegająca wpłacie w terminie, o którym mowa |
|                                            |          | K_42 Nabycie towarów i usług zaliczanych u podatnika do środków trwatych                                                                                  |
|                                            |          | K_43 Kwota VAT z pozycji 42                                                                                                    |
|                                            |          | K_47 Korekta podatku naliczonego od pozostatych nabyć                                                                                                    |
|                                            |          | K_48 Korekta podatku naliczonego, o której mowa w art. 89b ust. 1 ustawy 🗸                                                                                |
|                                            |          | <b>⊂</b> →                                                                                                    |
|                                            |          | Zapisz Porzuć                                                                                                    |
|                                            | hi:      |                                                                                                    |

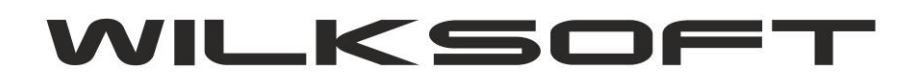

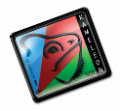

## JPK\_VAT - JEDNOLITY PLIK KONTROLNY VAT

Dzięki logice tworzenia deklaracji podatku VAT w oparciu o <u>przyporządkowanie do grup podatku należnego</u> / <u>naliczonego tekstów pozycji deklaracji VAT-7</u> mamy możliwość wygenerowania do konkretnej deklaracji pliku JPK\_VAT. W programie mamy do tego celu dodane nowe okno dostępne z poziomu GUI użytkownika w sekcji **KSIĘGOWOŚĆ->JPK** 

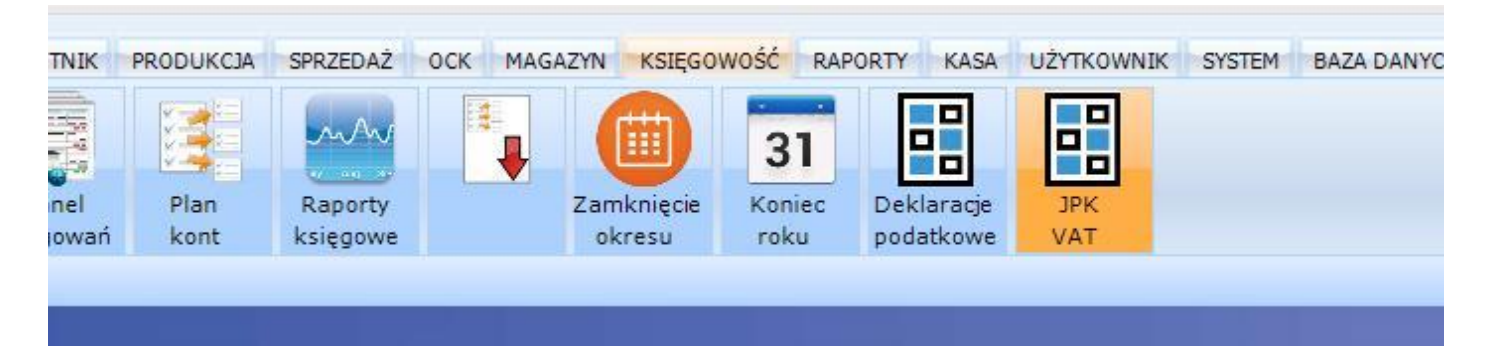

Po uaktywnieniu tego przycisku uzyskujemy dostęp do poniżej prezentowanego okna z możliwością wyboru pliku JPK, który chcemy utworzyć (dostęp do określonych plików zależy od posiadanej wersji PAKIETU KAMELEON.ERP)

|    |                                                      | NTEKST -  |
|----|------------------------------------------------------|-----------|
| ks | Dodaj JPK VAT - ewidencja zakupu i sprzedaży         | DOK TYLK  |
|    | Dodaj JPK MAG - obroty magazynowe                    |           |
|    | B Dodaj JPK FA - sprzedaż faktury VAT                | DATA - DI |
|    | Dodaj JPK KR - obroty księgą rachunkowych            |           |
|    | Dodaj JPK WB - wyciąg bankowy                        |           |
|    | Dodaj JPK PKPiR - księga przychodów i rozchod-<br>ów |           |
|    | Dodaj JPK EWP - ewidencja przychodów                 |           |

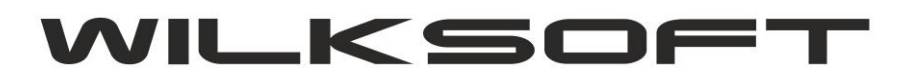

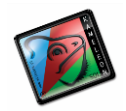

Wybierając pozycję JPK VAT uzyskamy dostęp do pokazanego poniżej okna.

| Dodaj                   | SORTOWANIE DANYCH     KONTEKST · CTRL+T       KOD PUKU     •       WYSZUKIWANIE DANYCH     WIDOK TYLKO 1-OKRESU                                                                                                    | Widek | Szukaj | Export | Fitr |
|-------------------------|----------------------------------------------------------------------------------------------------|-------|--------|--------|------|
| Edytuj<br>Usuń<br>Wyśłł | KOD PUKU         DATA-00         DATA-UTW.         DATA-UTW.         STATUS         PUK 20STAL UTWORZDNY PRZEZ         NK2WA PUKU JPK         KONTEKST           2PK_VATNOVST6         0545-2016         3545-2016         1545-2016         1545-2016         1         WK Roman gPK_VATNOVST6         1 |       |        |        |      |
|                         |                                                                                                    |       |        |        |      |

Dodając nowy plik JPK mamy jak poniżej :

## Zrzut dla "Utwórz plik JPK VAT"

|                                      |                                                                                                    |                                                       |                         |                                                      |                          | - 5                | × 1 |
|--------------------------------------|----------------------------------------------------------------------------------------------------|-------------------------------------------------------|-------------------------|------------------------------------------------------|--------------------------|--------------------|-----|
| Utwórz<br>plik JPK VAT               | DANE PODSTAWOWE JED       Kod / symbol pliku       JPK_VAT/10       Nazwa / opis pliku       JPK_VAT/10 | NOLITEGO PLIKU KONTI<br>1/2016 Wersja pliku<br>1/2016 | ROLNEGO-VAT<br>VAT7(17) | Dane za okres od                                     | 01-10-2016               | do 31-10-2016      |     |
| 5                                    | DANE STATYSTYCZNE JE                                                                                    | DN <mark>olitego pliku ko</mark> n                    | TROLNEGO-VAT            |                                                      |                          |                    |     |
| JPK<br>VAT należny                   | Plik został utworzony przez<br>Plik został autoryzowany przez<br>Plik został wysłany przez              | Wilk Roman                                            |                         | Data utworzenia<br>Data autoryzacji<br>Data wysłania | 16-10-2016<br>16-10-2016 | godzina<br>godzina |     |
| VAT naliczony                        | Urzędowe potwierdzenie odbioru<br>POZYCJE DEKLARACJI V                                                  | AT-7                                                  |                         |                                                      | ~                        |                    |     |
| JPK<br>plik xml<br>Wystanie<br>pliku | TEK                                                                                                    | IST / OPIS POZYCJI DEKLARACJ                          | II PODATKU VAT          |                                                      | KWOTA                    | SYMBOL             |     |
|                                      |                                                                                                    |                                                       |                         |                                                      | E za                     | oisz Po            | v   |

Zrzut dla "**JPK VAT należy**" – tutaj użytkownik ma dostęp do edycji (<mark>zakładamy, że te dane muszą / mogą</mark> podlegać edycji, ponieważ może się okazać, że hipotetycznie może się zdarzyć że nie będzie 100% zgodności automatyczne wyliczonej deklaracji podatku VAT z jej faktyczną zawartością)

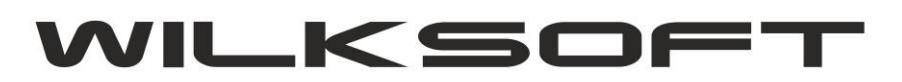

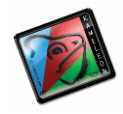

|             | KluczID | Dokument | Rodzaj_dok | Klucz_dok | Data       | Data_wpisu | Data_VAT   | Numer_wpisu Magazyn | Nazwa_kor / |
|-------------|---------|----------|------------|-----------|------------|------------|------------|---------------------|-------------|
|             | 1       | FA 145   | FA         | 2924      | 01-10-2016 | 01-10-2016 | 01-10-2016 | 791                 | OSINY - BC  |
| $\searrow$  | 2       | FA 146   | FA         | 2925      | 01-10-2016 | 01-10-2016 | 01-10-2016 | 792                 | WIGOR       |
| JPK         | 3       | FA 147   | FA         | 2926      | 01-10-2016 | 01-10-2016 | 01-10-2016 | 793                 | MEBEL-AR    |
| ATnależny   | 4       | FA 148   | FA         | 2927      | 01-10-2016 | 01-10-2016 | 01-10-2016 | 794                 | AR-TEK - L  |
|             | 5       | FA 149   | FA         | 2928      | 01-10-2016 | 01-10-2016 | 01-10-2016 | 795                 | BRADAS - I  |
|             | 6       | FA 150   | FA         | 2929      | 01-10-2016 | 01-10-2016 | 01-10-2016 | 796                 | BRADAS - 1  |
| JPK         | 7       | FA 151   | FA         | 2930      | 01-10-2016 | 01-10-2016 | 01-10-2016 | 797                 | HYDROFLE    |
| T naliczony | 8       | FA 152   | FA         | 2931      | 03-10-2016 | 03-10-2016 | 03-10-2016 | 808                 | PLIMET - M  |
|             | 9       | FA 153   | FA         | 2932      | 03-10-2016 | 03-10-2016 | 03-10-2016 | 810                 | BRADAS - I  |
| <u>_</u>    | 10      | FA 154   | FA         | 2933      | 03-10-2016 | 03-10-2016 | 03-10-2016 | 812                 | REHAVITAL   |
| JPK         | 11      | FA 155   | FA         | 2934      | 04-10-2016 | 04-10-2016 | 04-10-2016 | 813                 | HYDROFLE    |
| plik xml    | 12      | FA 156   | FA         | 2935      | 10-10-2016 | 10-10-2016 | 10-10-2016 | 825                 | CMENTAR:    |
|             | 13      | FA 157   | FA         | 2936      | 11-10-2016 | 11-10-2016 | 11-10-2016 | 852                 | WIGOR       |
|             | 14      | FA 158   | FA         | 2937      | 13-10-2016 | 13-10-2016 | 13-10-2016 | 856                 | PLIMET - M  |
|             | 15      | ZF 002   | ZF         | 51        | 13-10-2016 | 13-10-2016 | 13-10-2016 | 857                 | PLIMET - M  |
| pliku       | <       |          |            |           |            |            |            |                     | >           |
| _           | •       |          |            |           |            |            |            | 1                   | 15          |

Zrzut dla "**JPK VAT należy**" – tutaj użytkownik ma dostęp do edycji (<mark>zakładamy, że te dane muszą / mogą podlegać edycji, ponieważ może się okazać, że hipotetycznie może się zdarzyć że nie będzie 100% zgodności automatyczne wyliczonej deklaracji podatku VAT z jej faktyczną zawartością)</mark>

|                | KluczID | Dokument             | Rodzaj dok | Klucz dok | Data       | Data wpisu | Data VAT              | Numer wpisu | Magazyn | Nazwa kor   |
|----------------|---------|----------------------|------------|-----------|------------|------------|-----------------------|-------------|---------|-------------|
|                | 1       | FV 46788197          | KS         | 0         | 01-10-2016 | 01-10-2016 | 01-10-2016            | 806         |         | EUROPEJ:    |
|                | 2       | FV 522241780916      | KS         | 807       | 01-10-2016 | 01-10-2016 | 01-10-2016            | 807         |         | T-MOBILE    |
| JPK            | 3       | FV 5504946517/22/0   | KS         | 822       | 01-10-2016 | 01-10-2016 | 01-10-2016            | 822         |         | NETIA - S.A |
| nalezny        | 4       | FV /PR2/4559/10/2016 | KS         | 821       | 03-10-2016 | 03-10-2016 | 03-10-2016            | 821         |         | PROTONE     |
|                | 5       | FV 40690-2016-327    | KS         | 0         | 04-10-2016 | 04-10-2016 | 04-10-2016            | 815         |         | BP EXPRE    |
|                | 6       | FV 1128000202951     | KS         | 0         | 06-10-2016 | 06-10-2016 | 06-10-2016            | 823         |         | SHELL PO    |
| JPK            | 7       | FV 1966/MAG/10/2016  | KS         | 845       | 06-10-2016 | 06-10-2016 | 06-10-2016            | 845         |         | MEDIASAM    |
| aliczony       | 8       | FV F/40079522/10/16  | KS         | 870       | 08-10-2016 | 08-10-2016 | 08-10-2016            | 870         |         | P4 SP. Z O  |
| 3              | 9       | FV 15604/0540/16     | KS         | 0         | 13-10-2016 | 13-10-2016 | 13-10-2016            | 868         |         | ORLEN - Ł   |
|                | 10      | FV 42825-2016-237    | KS         | 0         | 14-10-2016 | 14-10-2016 | 14-10-2016            | 866         |         | BP EXPRE    |
| JPK<br>lik xml | _       |                      |            |           |            |            | 1.007 - 0.000 - 0.000 |             |         |             |
| JPK<br>ik xml  |         |                      |            |           |            |            |                       | L           |         |             |
| JPK<br>ik xml  | <       |                      |            |           |            |            |                       | L (2, 22)   |         | >           |

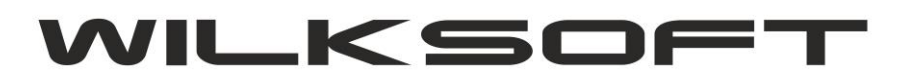

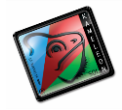

liture

# Zrzut okna z wygenerowanym na podstawie powyższych danych plikiem JPK\_VAT.xml, czyli "JPK plik xml"

| DIK IPK VAT       |                                                                                                    | - |
|-------------------|----------------------------------------------------------------------------------------------------|---|
| PIKSIKYAI         | <pre><?xml version="1.0" encodina="uff-8"?></pre>                                                                                                    | ~ |
| $\wedge$          | < IPK xmlps="http://ipk.mf.gov.pl/wzor/2016/03/09/03094/" xmlps:etd="http://crd.gov.pl/xml/schematy/dziedzinowe/mf/2016/01/25/eD/DefinicieTvpv/">                                                                                                    |   |
|                   |                                                                                                    |   |
|                   | - Kodformulara kod9vetemowe-"IEK_VAT (1" wareio9chamv-"1-0"/s                                                                                                    |   |
| JPK               | -Warrenteraza koussteiniowy- ar K_var (1) weisjasurenty- 1-07-                                                                                                    |   |
| VATnależny        | - Swanane of mulaizate                                                                                                    |   |
| TATIGICENY        | <celziozenia></celziozenia>                                                                                                    |   |
| 11000000000       | <datawytworzeniajpk>16-10-2016</datawytworzeniajpk>                                                                                                    |   |
|                   | <dataod>01-10-2016</dataod>                                                                                                    |   |
| A CONTRACTOR OF A | <datado>31-10-2016</datado>                                                                                                    |   |
| JPK               | <domysinykodwaluty></domysinykodwaluty>                                                                                                    |   |
| VAT naliczony     | <kodurzedu></kodurzedu>                                                                                                    |   |
| The monocomy      |                                                                                                    |   |
|                   | <podmiot1></podmiot1>                                                                                                    |   |
|                   | <ident fikatorpodmiotu=""></ident>                                                                                                    |   |
| <u> </u>          | <etd:nip>575-100-11-32</etd:nip>                                                                                                    |   |
| JPK               | <etd beingnatwa=""></etd>                                                                                                    |   |
| plik xml          | <pre>catchBEGON&gt;151482826</pre> /// A catchBEGON>                                                                                                    |   |
| pane su tu        | <pre>clide.http://doi.org/10.1000/file.com</pre>                                                                                                    |   |
|                   |                                                                                                    |   |
|                   |                                                                                                    |   |
| 4                 | <eu.vuviaju></eu.vuviaju>                                                                                                    |   |
| Wysłanie          | <eta:wojewoaztwo></eta:wojewoaztwo>                                                                                                    |   |
| pliku             | <etd:powiat></etd:powiat>                                                                                                    |   |
| pinto             | <etd:gmina></etd:gmina>                                                                                                    |   |
|                   | <etd:ulica></etd:ulica>                                                                                                    |   |
|                   | <etd:nrdomu></etd:nrdomu>                                                                                                    |   |
|                   | <etd:nrlokalu></etd:nrlokalu>                                                                                                    |   |
|                   | <etd:miejscowosc></etd:miejscowosc>                                                                                                    |   |
|                   | <etd:kodpocztowy></etd:kodpocztowy>                                                                                                    |   |
|                   | <etd:poczta></etd:poczta>                                                                                                    |   |
|                   |                                                                                                    |   |
|                   |                                                                                                    |   |
|                   | <sprzedazwiersz tyn="G"></sprzedazwiersz>                                                                                                    |   |
|                   |                                                                                                    |   |
|                   | <pre>cpopulation = reportation = reportation</pre> |   |
|                   | Shiriba and the State of the Altrophysical and the State of the State of the Sta          |   |
|                   | -Adreshahwars/2,262 Decrease ul. Promychwa 2-/Adreshahwars                                                                                                    |   |
|                   | - Autostraciji woje 42-2021 okcestila uli, hizetili jstowa 3 - Autostraciji woje                                                                                                    |   |
|                   |                                                                                                    |   |
|                   | spizedazwiejsz typ- g >                                                                                                    |   |
|                   | <_Dsptzedazy>2 _Dsptzedazy                                                                                                    |   |
|                   | <datawystawienia>01-10-2016-//Datawystawienia&gt;</datawystawienia>                                                                                                    |   |
|                   | <nrdokumentu>FA 146</nrdokumentu>                                                                                                    |   |
|                   | <adresnabywcy>54-129 Wrocław ul. Bajana 68/11</adresnabywcy>                                                                                                    |   |
|                   | <k_19>250.00</k_19>                                                                                                    |   |
|                   | <k_20>57.50</k_20>                                                                                                    |   |
|                   |                                                                                                    |   |
|                   | <sprzedazwiersz typ="G"></sprzedazwiersz>                                                                                                    |   |
|                   | <lpsprzedazy>3</lpsprzedazy>                                                                                                    |   |
|                   | <datawystawienia>01-10-2016</datawystawienia>                                                                                                    |   |
|                   | <nrdokumentu>FA 147</nrdokumentu>                                                                                                    |   |
|                   | <arresnahwerz>A6-080 Chroście ul Polna 7</arresnahwerz>                                                                                                    |   |
|                   | sk 10/s00 00 ki 10/s                                                                                                    |   |
|                   | ۲۵-۵۱-۵۲-۵۷-۵۱-۵۲-۵۲-۵۲-۵۲-۵۲-۵۲-۵۲-۵۲-۵۲-۵۲-۵۲-۵۲-۵۲-                                                                                                    |   |
|                   |                                                                                                    | - |
|                   |                                                                                                    |   |
|                   | Zapisz Porzuć                                                                                                    |   |
|                   |                                                                                                    |   |

# Zrzut z raportu przesłania pliku na serwer MF

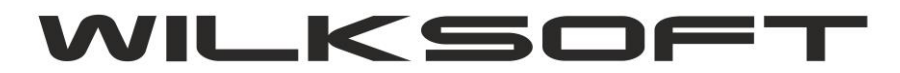

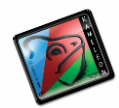

| <etd:nrlokalu>2</etd:nrlokalu><br><etd:mieiscowosc>MIEJSCOWOŚĆ</etd:mieiscowosc>                                                                                                    | ^                     |
|----------------------------------------------------------------------------------------------------|-----------------------|
| <etd:kodpocztowy>00-000</etd:kodpocztowy>                                                                                                    |                       |
| <etd:poczta>POCZTA</etd:poczta>                                                                                                    |                       |
| /tns:AdresPodmiotu>                                                                                                    |                       |
| /tns:Podmiot1>                                                                                                    |                       |
|                                                                                                    |                       |
|                                                                                                    |                       |
| Obiekt klasy TJPK Connection utworzony pomyślnie.                                                                                                    |                       |
| XML zapytania (przed podpisaniem                                                                                                    |                       |
| xml version="1.0" standalone="ves"?                                                                                                    |                       |
| <initupload xmlns="http://e-dokumenty.mf.gov.pl"><documenttype>JPK</documenttype><version><br/>"&gt;74JsvYK6CTXmsKeeBQgVrQ==<filesignature><ordinalnumber>1<td>C<br/>ir</td></ordinalnumber></filesignature></version></initupload>                                                                                                    | C<br>ir               |
| XML zapytania (po podpisaniu                                                                                                    |                       |
| xml version="1.0" encoding="utf-8"? <ds:signature 01903="" http:="" type="split" uri.etsi.org="" v1.3.2#"="" xmlns:ds="http://www.w3.org/2000/09/xmldsig:&lt;/td&gt;&lt;td&gt;#&lt;/td&gt;&lt;/tr&gt;&lt;tr&gt;&lt;td&gt;IKaqsYPjLbs8bU+C210VXWv8BF2FA4r/fEAxa4K+ulaH18gnCGW3pmKD/brt8Dl50YPDOdE7uwoh3Ch5vdMn&lt;br&gt;MCSgIqAghh5odHRwOi8vY3JsLmNlcnR1bS5wbC9xY2ExNC5jcmwwHwYDVR0jBBgwFoAUjbnZ8+FzfUADSn&lt;br&gt;yingProperties xmlns:xades=" xmlns:xadesv141="http://uri.etsi.org/0&lt;br&gt;es:DataObjectFormat&gt;&lt;/xades:SignedDataObjectProperties&gt;&lt;/xades:SignedProperties&gt;&lt;/xades:Quali&lt;br&gt;&gt;&lt;SplitZip mode=" zip"=""><encryption>&lt;AES block="16" mode="CBC&lt;/td&gt;<td>n<br/>L<br/>I<br/>J<br/>F</td></encryption></ds:signature> | n<br>L<br>I<br>J<br>F |
| Odpowiedz z serwera                                                                                                    |                       |
|                                                                                                    |                       |
| Message (JSON): { ReferenceNumber : Cda59e3200767a1f000000b054eb09aa , TimeoutinSec :900, Re<br>                                                                                                    | 3                     |
| odpowiedż z serwera                                                                                                    |                       |
| Plik przesłano poprawnie.                                                                                                    |                       |
| Zakończenie sesji                                                                                                    |                       |
| Sesja zakonczona poprawnie, poblez UPO                                                                                                    |                       |
| GetStatus - odpowiedz z serwera                                                                                                    |                       |
|                                                                                                    |                       |
| Opis: Sesja zosta va poprawnie zako vczona. Dane zosta vy poprawnie zapisane. Trwa weryfikacja doki<br>Szczegóły:                                                                                                    |                       |
| UPO:                                                                                                    |                       |
| Timestamp: 2016-10-16113:19:33.6705461+00:00                                                                                                    |                       |
|                                                                                                    | Y                     |
| <                                                                                                    | >                     |